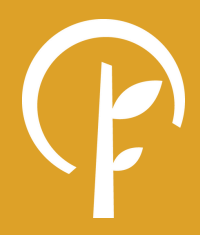

# FUND ADVISOR PORTAL HANDBOOK - GUIDANCE FOR GIVING WITH CFNIL -

# PAGE 3

### WELCOME

A message from CFNIL President Dan Ross.

# PAGE 4

# ACCESSING & UTILIZING THE PORTAL

Creating your account and logging in.

# PAGE 5

## FUNDS MANAGEMENT

Navigating and interacting with the Funds Management ("My Funds") section of the portal.

# PAGE 8

# DONOR ADVISED FUNDS / GRANT RECOMMENDATIONS

Functionality for DAFs including making grant recommendations.

# PAGE 12 SAMPLE DOCUMENTS

View a sample documents related to your fund.

CONTENTS

# WELCOME!

Thank you for choosing the Community Foundation of Northern Illinois as your partner in philanthropy. We hope you will find that giving with CFNIL is not only simple, it is satisfying. As a community foundation it is our privilege to offer a variety of giving options to help you accomplish your charitable goals, and to connect community generosity with community need.

This handbook is designed to provide information to Fund Advisors about the CFNIL Online Portal. It includes guidance for how to create your account, access your fund information, and navigate the various sections of the portal.

#### Above all, thank you for your partnership.

We hope that you will find the new Fund Advisor Portal to be a useful and helpful tool. It is our pleasure to work with you to accomplish great things in our community. Don't hesitate to contact us if you have any questions about the portal or anything else we can do to facilitate your charitable goals!!

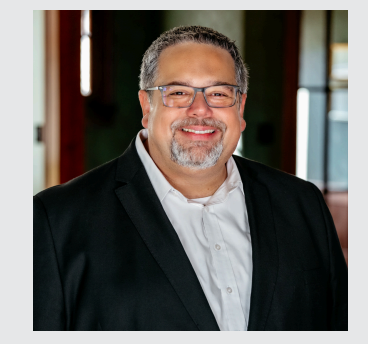

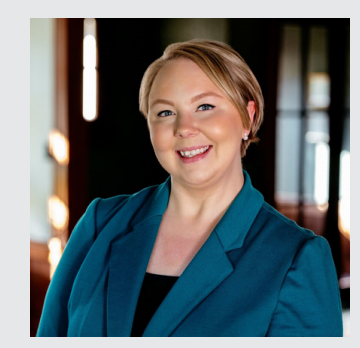

#### Dan Ross President <u>dross@cfnil.org</u> 779-210-8201

Contact Dan with questions about fund management, investment, and stewardship, and to discuss other philanthropic support CFNIL provides.

**Ciara Stahly** Asst. Development Director <u>cstahly@cfnil.org</u> 779-210-8203

Contact Ciara with questions about accessing your online account, fund statements, and updating information related to your fund, or guidance on nonprofits that align with your granting intentions.

It is our privilege to help you accomplish your charitable goals. Your passion is our purpose!

# ACCESSING & UTILIZING THE ONLINE PORTAL

As a Fund Advisor you have access to the Community Foundation of Northern Illinois' online portal where you can view information about your fund(s) and your giving history with CFNIL. The direct link to the portal is <u>https://cfnil.fcsuite.com/erp/portal</u>. You may also access the portal at any time at <u>cfnil.org/fund-advisor</u> or by clicking "Login Links" at the top of every page of our website.

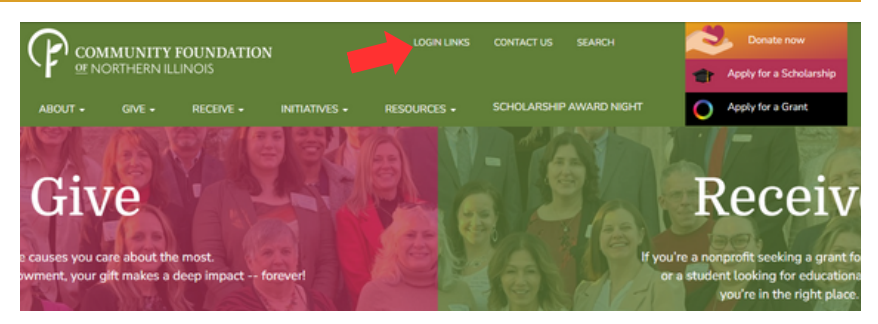

You can find a digital version of this handbook as well as a link to view a portal walk-through video at cfnil.org/fund-advisor.

#### Alerts and Paper Statements: Opting In or Out

Each quarter, if you've opted for digital statements, you will receive an email alert when a new statement is posted and ready to view in the portal. You also have the option to receive an email alert every time a Donation is made or a Grant is paid out from your Fund. These alerts can be utilized or canceled at any point but are not retroactive, so you will not be notified of past grants or donations. By default, Fund Advisors will continue to receive paper statements by mail unless you notify CFNIL of your desire to stop receiving paper statements. To opt in or out of Alerts or paper statements, please contact Ciara at <u>779-210-8203</u> or <u>cstahly@cfnil.org</u>.

#### Updating Contact or Other Information

If you need to update the email address associated with your account or any other contact information, please contact Ciara at <u>779-210-8203</u> or <u>cstahly@cfnil.org</u>.

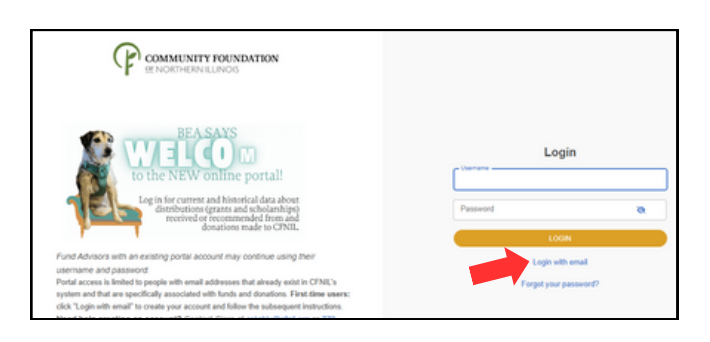

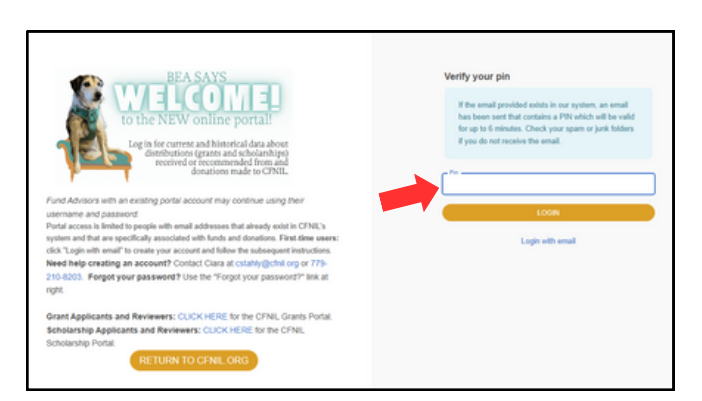

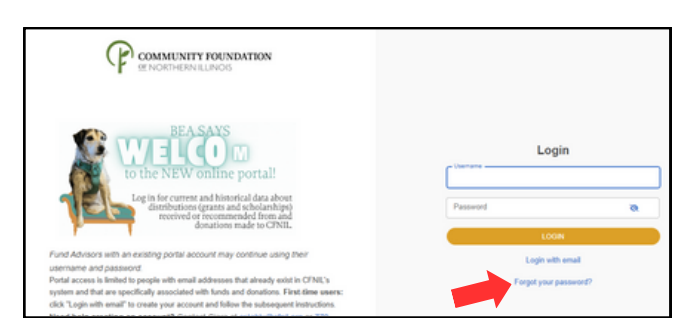

SET UP YOUR ACCOUNT

Navigate to the online portal via one of the methods described above.

EXISTING USERS: If you had an account with CFNIL's online portal prior to April 1, 2025, you may continue to use your existing username and password.

NEW USERS: click "Login with email".

Enter your email address and click submit. If the email address you entered is in CFNIL's system, the system will automatically send it an email with a unique PIN. Check your spam folder if the email doesn't appear within 1-2 minutes.

If you do not receive an email but have another email address that may be associated with your fund, try the other email address.

If you still do not receive an email and believe you should have access to the portal, contact Ciara at <u>cstahly@cfnil.org</u> or <u>779-210-8503</u> for assistance.

Once you receive the PIN, enter it and click "LOGIN".

#### Locked Out of your Fund Advisor Portal?

If you are locked out of your account, click Forgot Password on the login page. Enter your email and click "Send Email". If an account with the provided email is found, instructions to reset your password will be sent. If you're still having trouble, please contact Ciara at <u>779-210-8203</u> or <u>cstahly@cfnil.org</u>.

#### 4 FUND ADVISOR PORTAL HANDBOOK

# **ACCESSING & UTILIZING THE ONLINE PORTAL**

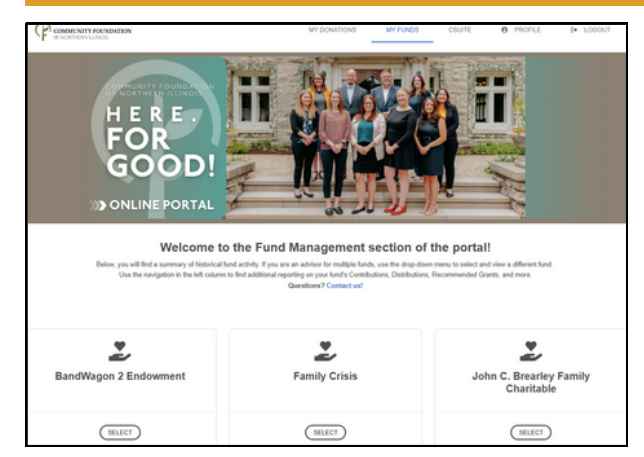

# 2 NAVIGATE THE PORTAL

Upon logging in to the portal, if you are an advisor for more than one fund, select the fund for which you'd like to view details. If you are an advisor for only one fund you will be taken directly Fund Management home page.

The links across the top of the page indicate the sections of the portal that you may access and vary depending on the history of your contributions to or distributions from CFNIL. Click the logo at the top left to return to CFNIL's main website.

# 03

"MY FUNDS": THE FUND MANAGEMENT SECTION

If you are the advisor for more than one fund, click the dropdown to select and navigate to another fund.

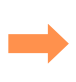

If you have questions or any issues navigating the portal, reach out to "Your CFNIL Staff Contact".

Click the blue button to change the date range represented by the graphs and charts.

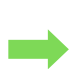

Hover your cursor over the graphs and charts to view more detail.

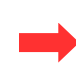

Click the "entries per page" drop down to select how many contributions to show per page.

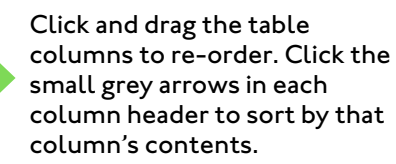

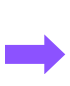

Click the blue "ID" number to see more detail about the donation. Click the blue "Contributor" name to see the full history of that contributor's gifts to this fund.

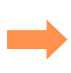

Use the "Filter" button to narrow the results by date range. Use the "Export" button to download a CSV file of the contribution records.

The Summary screen of the fund management section of the portal provides highlights for the selected fund.

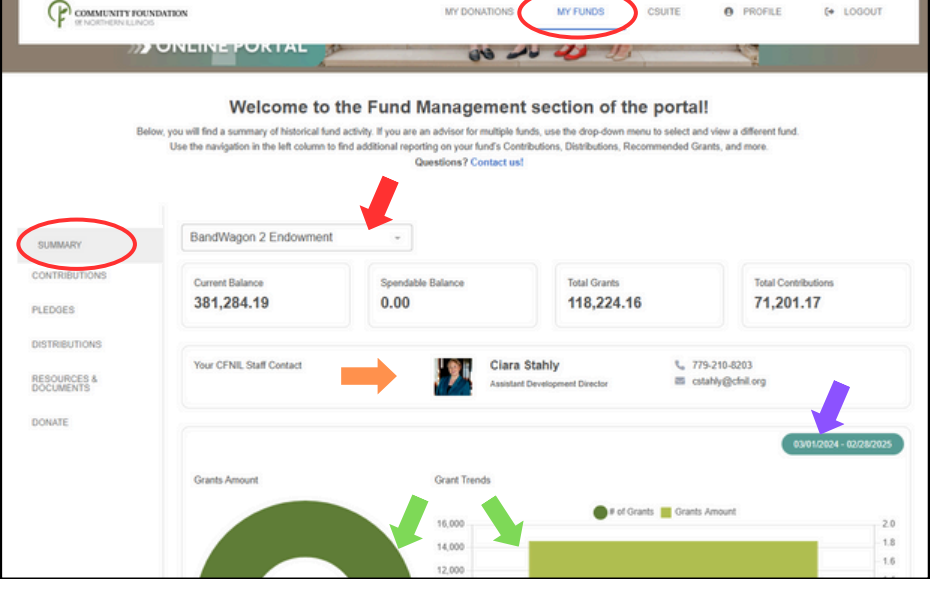

The Contributions screen of the fund management section of the portal provides details about contributions made to this fund.

PLEASE NOTE: Contribution records prior to July 1, 2015, may not be included. Contact us should you need reporting prior to that date.

| COMMUNITY FO      | UNDATION                                                                                                    | MY DONATIONS MY FUNDS                                    | CSUITE                                   |
|-------------------|----------------------------------------------------------------------------------------------------|----------------------------------------------------------|------------------------------------------|
|                   |                                                                                                    | 00                                                       |                                          |
|                   | Welcome to the Fun                                                                                                    | d Management section of the                              | e portal!                                |
| В                 | elow, you will find a summary of historical fund activity. If you<br>Use the pavination in the left column to find additional | are an advisor for multiple funds, use the drop-down mer | nu to select and view a different fund.  |
|                   | was and management as and this contains to mind doubter the                                                                   | Questions? Contact us!                                   | enning research services, error treat 6. |
|                   |                                                                                                    |                                                          |                                          |
| UMMARY            | BandWagon 2 Endowment -                                                                                                    |                                                          |                                          |
| ONTRIBUTIONS      |                                                                                                    |                                                          |                                          |
|                   | Donations                                                                                                    |                                                          | T FILTER                                 |
| EDGES             | 10 🗸 entries per page                                                                                                    |                                                          | Search:                                  |
| STRIBUTIONS       | ID Date Contributor                                                                                                    | Type Description                                         | Donation Comment Amount                  |
| SOURCES & COMENTS | 7624 01/12/2018 Forest City Sw                                                                                                | ing                                                      | 2,000.                                   |
| ONATE             | 7958                                                                                                    | rent Council                                             | 1,901.                                   |
|                   | 7625 01/24/2017 Forest City Sw                                                                                                | ing                                                      | 3,000                                    |
|                   |                                                                                                    |                                                          |                                          |

The **Pledges** screen of the fund management section of the portal provides details about pledges made from this fund. The functions available on the Contributions page, described above, are also available here.

|               | Welcome to the Fund Management sec                                                                                                    | tion of the portal!                                                                                     |
|---------------|----------------------------------------------------------------------------------------------------|----------------------------------------------------------------------------------------------------|
| Bel           | ow, you will find a summary of historical fund activity. If you are an advisor for multiple funds, use<br>Use the navigation in the left column to find additional reporting on your fund's Centributions<br>Questions? Contact us! | the drop-down menu to select and view a different fund.<br>Distributions, Recommended Grants, and more. |
| SUMMARY       | BandWagon 2 Endowment ~                                                                                                    |                                                                                                    |
| CONTRIBUTIONS | Pledges                                                                                                    |                                                                                                    |
| PLEDGES       | 10 v entries per page                                                                                                    | Search:                                                                                                 |
| RESOURCES &   |                                                                                                    | Amount<br>Consolid Balance                                                                              |

The Distributions screen of the fund management section of the portal provides details about distributions made from this fund. The first page shows a Grant Summary, aggregated by grantee.

PLEASE NOTE: Distribution records prior to July 1, 2015, may not be included. Contact us for reporting prior to that date.

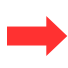

Click the Grantee name to view a history of all distributions made to that grantee.

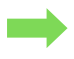

Use the Search function to find a specific record.

Click and drag the columns to reorder them, or click the small grey arrows to sort by that column.

| COMMUNITY FOUN<br>RENORTHERN RUNOS                                               | DATION                                                                                  |                                                                              | MY DONATIONS            | MY FUNDS                                                      | CSUITE                                    | PROFILE                                               | (+ LOGOUT |
|----------------------------------------------------------------------------------|-----------------------------------------------------------------------------------------|------------------------------------------------------------------------------|-------------------------|---------------------------------------------------------------|-------------------------------------------|-------------------------------------------------------|-----------|
| ~~~~~~~~~~~~~~~~~~~~~~~~~~~~~~~~~~~~~~~                                          | GOOD                                                                                    | The second                                                                   |                         | T                                                             | Į.                                        | AN                                                    |           |
| Bel                                                                              | Welcome<br>w. you will find a summary of histori<br>Use the navigation in the left col  | to the Fund<br>ical fund activity. If you are<br>lumn to find additional rep | Management s            | ection of t<br>, use the drop-down<br>rions, Distributions, F | he porta<br>menu to select<br>Recommended | all<br>and view a different fund<br>Grants, and more. | Ĺ         |
|                                                                                  |                                                                                         |                                                                              |                         |                                                               |                                           |                                                       |           |
|                                                                                  |                                                                                         |                                                                              | Questions r Condict us: |                                                               |                                           |                                                       |           |
| SUMMARY                                                                          | BandWagon 2 Endow                                                                       | ment +                                                                       | questions r contact us: |                                                               |                                           |                                                       |           |
| SUMMARY                                                                          | BandWagon 2 Endow                                                                       | ment +                                                                       | RECURRING GRANTS        | GRANT CA                                                      | TALOG                                     |                                                       |           |
| SUMMARY<br>CONTRIBUTIONS<br>PLEDGES                                              | BandWagon 2 Endow                                                                       | GRANT HISTORY                                                                | RECURRING GRANTS        | GRANT CA                                                      | TALOS                                     |                                                       |           |
| SUMMARY<br>CONTRIBUTIONS<br>PLEDGES<br>DISTRIBUTIONS                             | BandWagon 2 Endow<br>GRANT SUMMARY<br>Grant Summary                                     | GRANT HISTORY                                                                | RECURING GRANTS         | GRANT CA                                                      | TALOS                                     | Search:                                               | Y         |
| SUMMARY<br>CONTRIBUTIONS<br>PLEDGES<br>DISTRIBUTIONS<br>RESOURCES &<br>DOCUMENTS | BandWagon 2 Endow<br>GRANT SUMMARY<br>Grant Summary<br>10 v entries per page<br>Grantse | ment •<br>GRANT HISTORY                                                      | RECURRING GRAVES        | GRANT CA                                                      | TALOG                                     | Search:                                               | Amount    |

The second screen shows a detailed Grant History of distributions made from this fund.

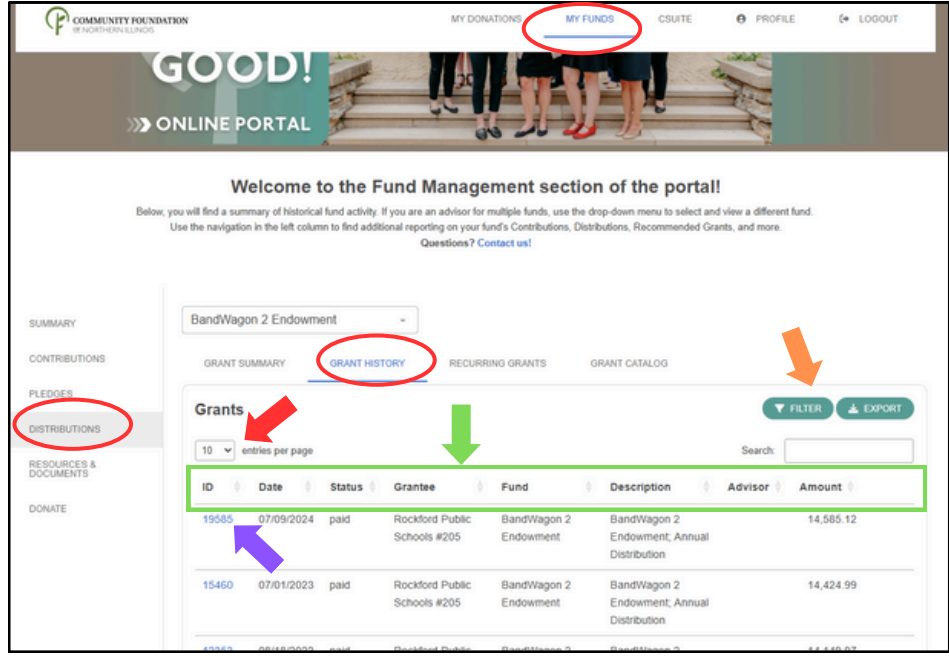

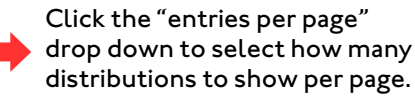

Click and drag the table columns to re-order. Click the small grey arrows in each column header to sort by that column's contents.

Click the blue "ID" number to see more detail about the distribution.

Use the "Filter" button to narrow the results by date range and "Search" to find a specific record. Use the "Export" button to download a CSV file of the distribution records. The third screen shows the history of Recurring Grants made from this fund.

| P PRINCETHERN RUNCES |                                                             |
|----------------------|-------------------------------------------------------------|
| MMARY                | BandWagon 2 Endowment +                                     |
| NTRIBUTIONS          | GRANT SUMMARY GRANT HISTORY RECURRING GRANTS GRANT CATALOG  |
| EDGES                | Recurring Grants                                            |
| TRIBUTIONS           |                                                             |
|                      | 10 👻 entries per page Search:                               |
| CUMENTS              | Created Remaining                                           |
| NATE                 | ID Grantee Start Interval Total Grants Grants Amount Amount |
|                      | No data available                                           |

#### The fourth screen shows the Grant Catalog and any currently open requests.

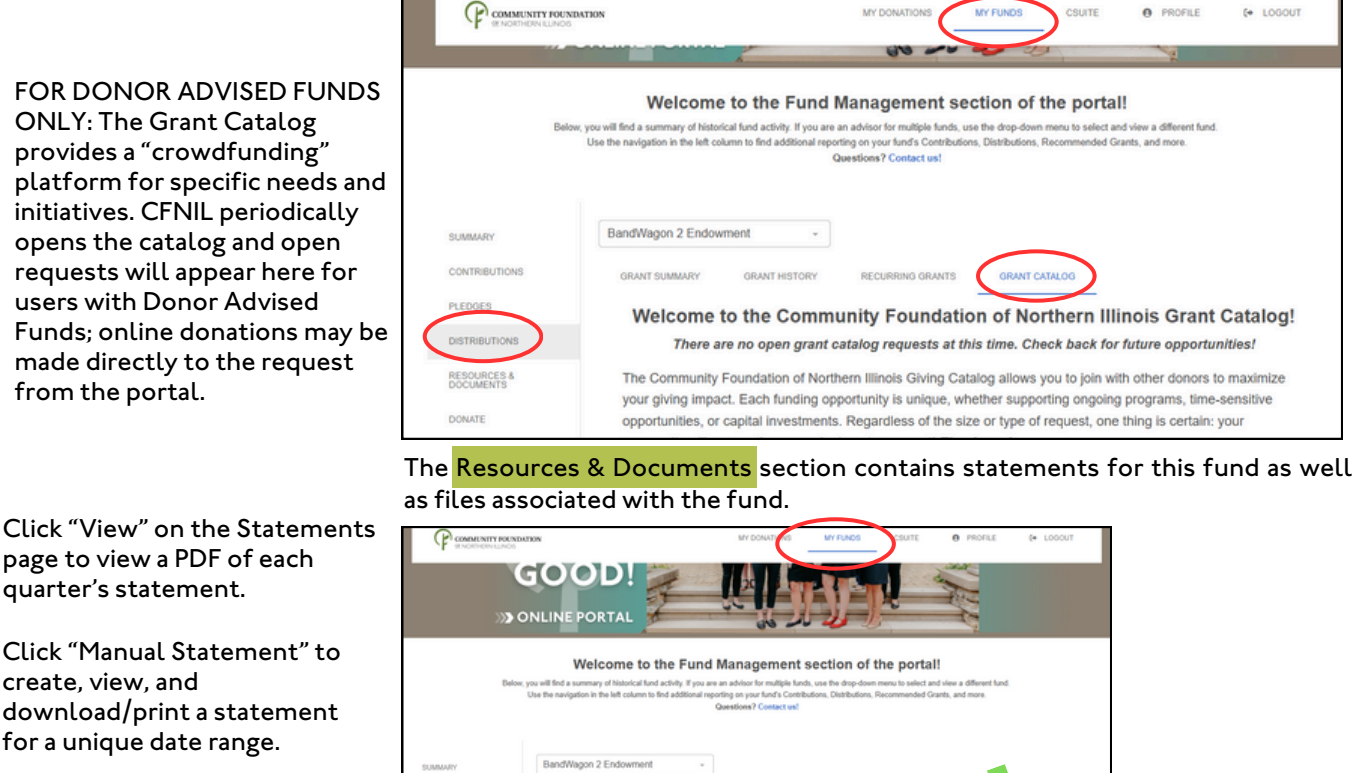

Click the blue filename on the Files page to view a PDF of each file.

The same search, filter, and sort functionality available on other pages is available here.

Use the "Filter" button to narrow the results by date range and "Search" to find a specific record.

|                        | BandWagon 2 Endowment | *                     |                  |                                         |
|------------------------|-----------------------|-----------------------|------------------|-----------------------------------------|
| CONTRIBUTIONS          |                       |                       | -                |                                         |
|                        | STATEMENTS FILES      |                       |                  | CSUITE 😧 PROFILE (+ LOG                 |
| PLEDGES                | Statements            |                       | A MANUAL STATEME | da and a second                         |
| DISTRIBUTIONS          | 10 v entries per page |                       | Search           |                                         |
| ESOURCES &<br>OCUMENTS | Description Date Rang | te .                  |                  |                                         |
| DONATE                 | 2023-Q3 07.01/202     | ) - 09/30/2023        | Vew              | e portal!                               |
|                        | 2022-02 04/01/202     | 2 - 06/30/2022        | View             | nu to select and view a different fund. |
|                        | 2022-Q1 01/01/2022    | 2 - 03/31/2022        | View             | ommended Grants, and more.              |
|                        | 2021-Q4 10/01/202     | 1 - 12/31/2021        | View             |                                         |
|                        | 2021-Q3 07/01/202     | - 09/30/2021          | View             |                                         |
|                        | SUMMARY               | BandWagon 2 Endowment |                  |                                         |
|                        | CONTRIBUTIONS         | STATEMENTS FLES       | )                |                                         |
|                        | PLEDGES               |                       |                  |                                         |
|                        | PLEDGES               | Files                 |                  |                                         |
|                        | DISTRIBUTIONS         | 1163                  |                  |                                         |
|                        |                       |                       |                  |                                         |

Click "Donate" to navigate to CFNIL's main donation page. Here you can make secure donation by credit card to your own fund and/or another CFNIL fund of your choice. To return to the Fund Management section, click "Login" in the upper bar of the donation page.

|                          | Use the navigation in the left column | to find additional reporting on your fund's C<br>Questions? Contact | ontributions, Distributions, Recr<br>us! | mmended Grants, a                               |
|--------------------------|---------------------------------------|---------------------------------------------------------------------|------------------------------------------|-------------------------------------------------|
| SUMMARY                  | BandWagon 2 Endowmen                  | st ~                                                                |                                          |                                                 |
| CONTRIBUTIONS            | Current Balance                       | Spendable Balance                                                   | Total Grants                             |                                                 |
| PLEDGES                  | 381,284.19                            | 0.00                                                                | 118,224.16                               |                                                 |
| DISTRIBUTIONS            |                                       |                                                                     |                                          |                                                 |
| RESOURCES &<br>DOCUMENTS | Your CFNIL Staff Contact              | Cla<br>Auto                                                         | ra Stahly<br>ant Development Director    | <ul> <li>779-210-<br/>cstably()     </li> </ul> |
| DONATE                   |                                       |                                                                     |                                          |                                                 |

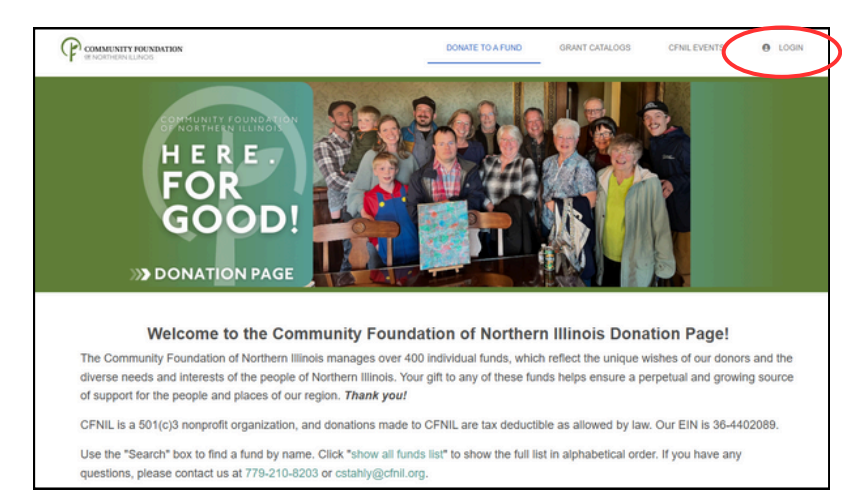

# UTILIZING THE ONLINE PORTAL: DONOR ADVISED FUNDS

For users who have a Donor Advised Fund, an additional tab is available in the left navigation. Click "Grant Request" to view grants recommended in the past, those currently in process, and to make new requests.

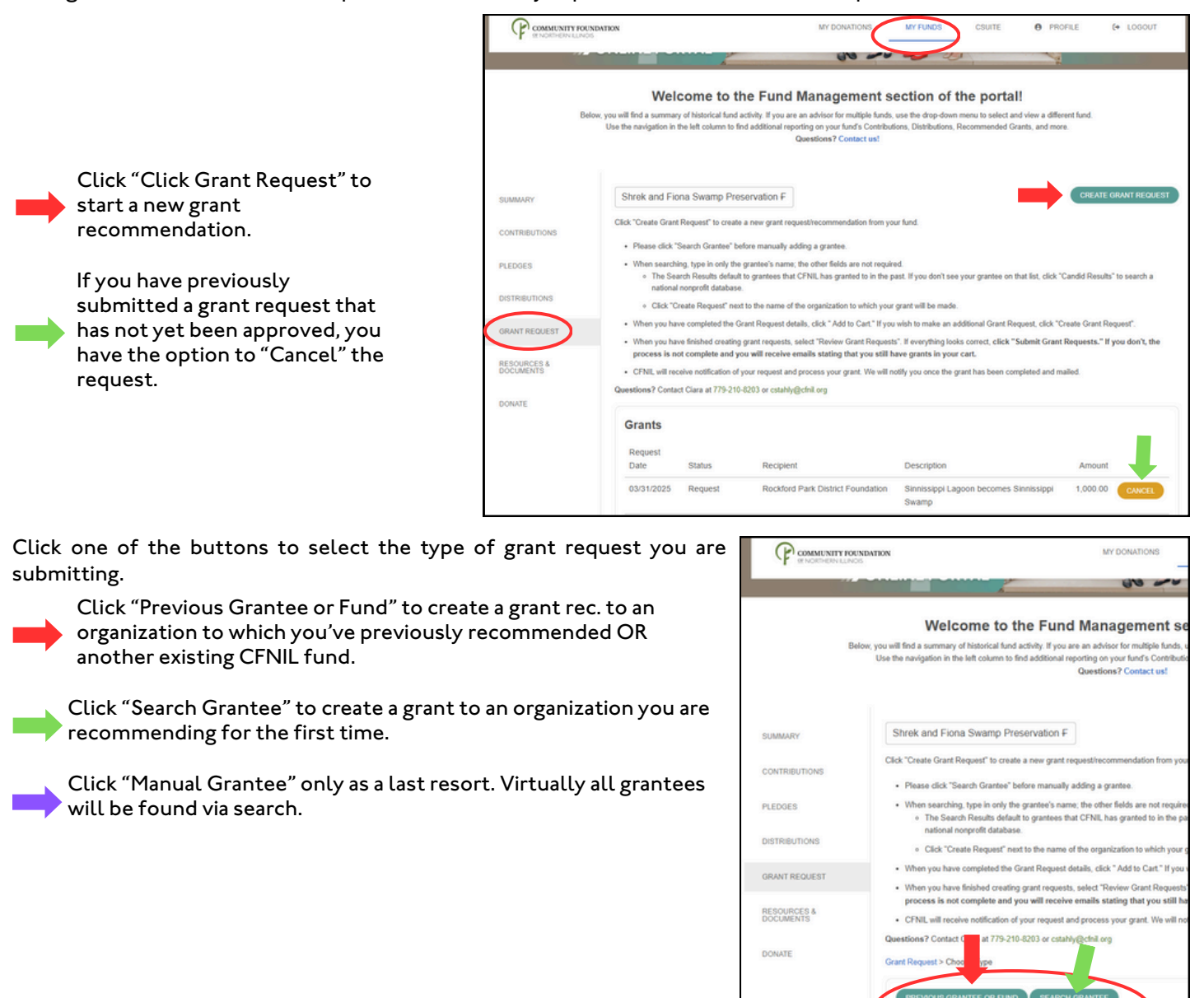

# UTILIZING THE ONLINE PORTAL: DONOR ADVISED FUNDS

#### If you click "Previous Grantee or Fund"...

Click within the top field to see a drop-down list of grantees to which you've previously recommended. Complete the request as <u>outlined on page 10</u>.

Click within the lower field to select another existing CFNIL fund. Complete the request as <u>outlined on page 10</u>.

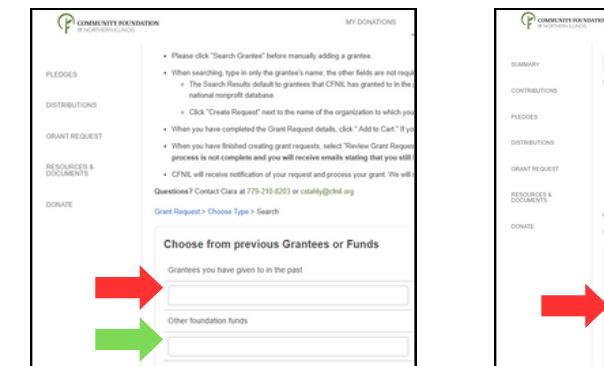

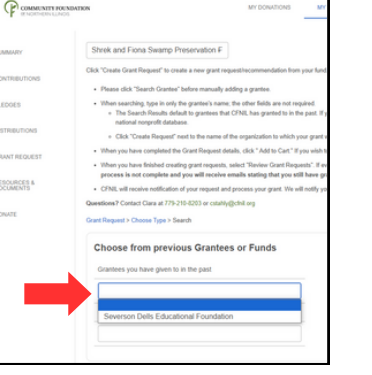

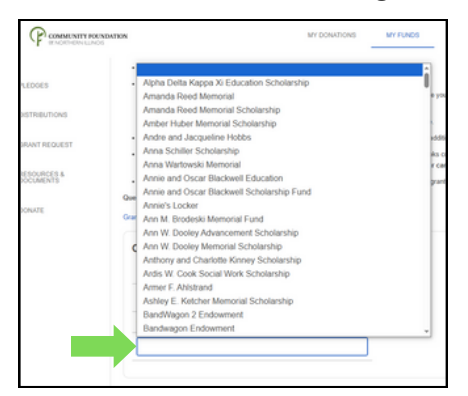

If you click <mark>"Search Grantee"</mark>...

Enter the grantee name and click "Search". You do not have to complete the other fields.

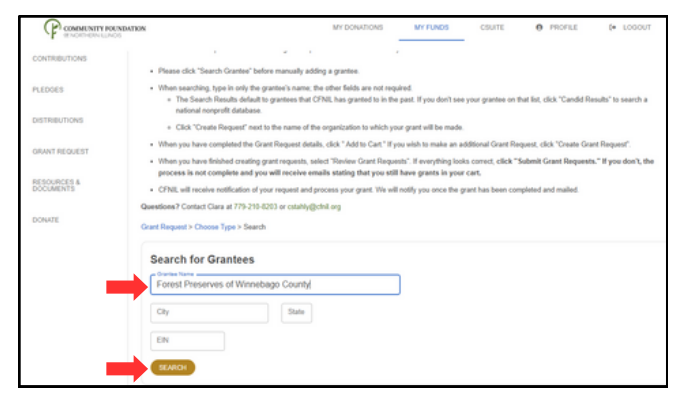

The system will first search grantees that already exist within CFNIL's database. Click "Create Request" and follow the steps for completed the request as outlined on page 10.

If the grantee is not found within CFNIL's system, you can click "Candid Results" to see a list populated from a national database search. If you see the organization you desire, click "Create Request" and follow the steps for completed the request <u>as outlined on page 10</u>.

If you still have not found the grantee you're looking for, click "Choose Type" to return to the start and retry your search. "Manual Grantee" should be used only as a last resort.

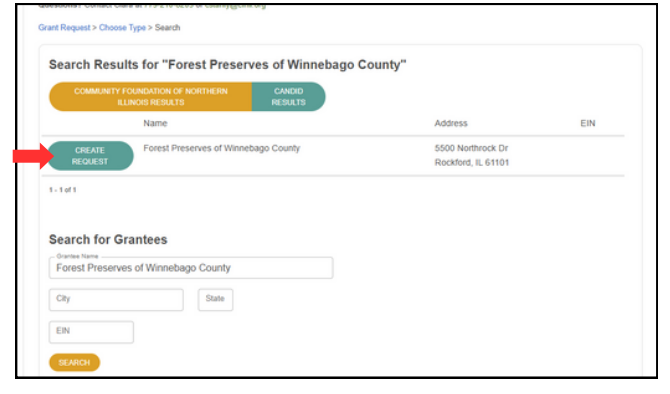

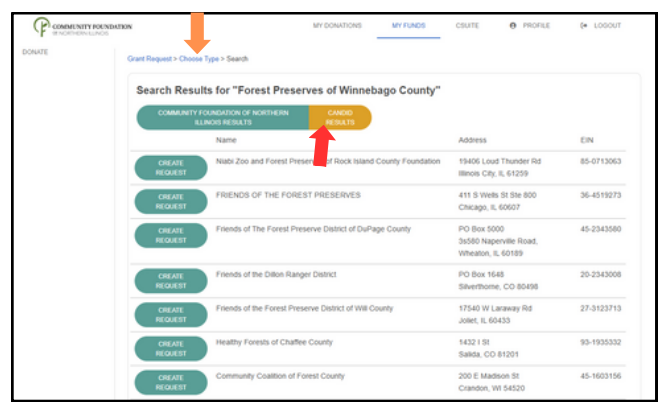

# UTILIZING THE ONLINE PORTAL: DONOR ADVISED FUNDS

Complete the fields of the Grant Request as appropriate. The system will automatically populate fields that already exist in our system, i.e. grantee legal name, primary contact, and address.

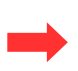

If you wish to send the grant to the attention of a specific person at the grantee organization that may not be the primary contact, click "Additional Grantee Contact" and provide their name and contact information.

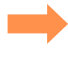

If the grant is to be used for a specific purpose or program complete the "Description" field.

If you would like your grant to be anonymous, click "Anonymous".

If you would like to establish a recurring gift to the same grantee for the same purpose, click "Recurring" and complete the additional fields.

If you have documentation to include with your request, use the "Attachment" field to upload. Complete "Attachment Description" to describe the attachment purpose.

Use the "Grant Recommendation Notes" to include any instructions not covered by the other fields.

Once you have completed all the fields, click "Add to Cart"

|                                  | MY DONATIONS MY FUND:                                                  |
|----------------------------------|------------------------------------------------------------------------|
| t Hequest > Unoose               | rype > create Hequest                                                  |
| Frant Reques                     | st                                                                     |
| Grantee                          | Forest Preserves of Winnebago County                                   |
| Address                          | 5500 Northrock Dr<br>Rockford, IL 61101                                |
| Additional<br>Srantee Contact    |                                                                        |
| Description                      | Supporting the Forest Swamp                                            |
|                                  | 27/255 characters                                                      |
| Amount                           | 2000                                                                   |
| Anonymous                        |                                                                        |
| Recurring                        |                                                                        |
| Attachment                       | Choose Files No file chosen<br>(or drag and drop anywhere on the page) |
| Attachment                       |                                                                        |
| Description                      |                                                                        |
| Grant<br>Recommendation<br>Notes | Send grant to the attention of Lord Farquaad                           |
|                                  | 96                                                                     |
|                                  |                                                                        |

You will see a preview of your "Cart".

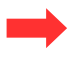

Click "Delete" to delete the request or "Edit" to make changes to your request.

If you wish to make an additional grant request, click "Create Grant Request" and repeat the steps above.

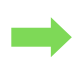

When you have submitted all the requests you wish to make, click "Review Grant Requests".

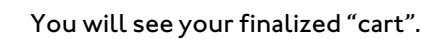

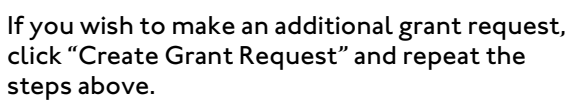

When you are done submitting and reviewing your requests, click "Submit Grant Requests".

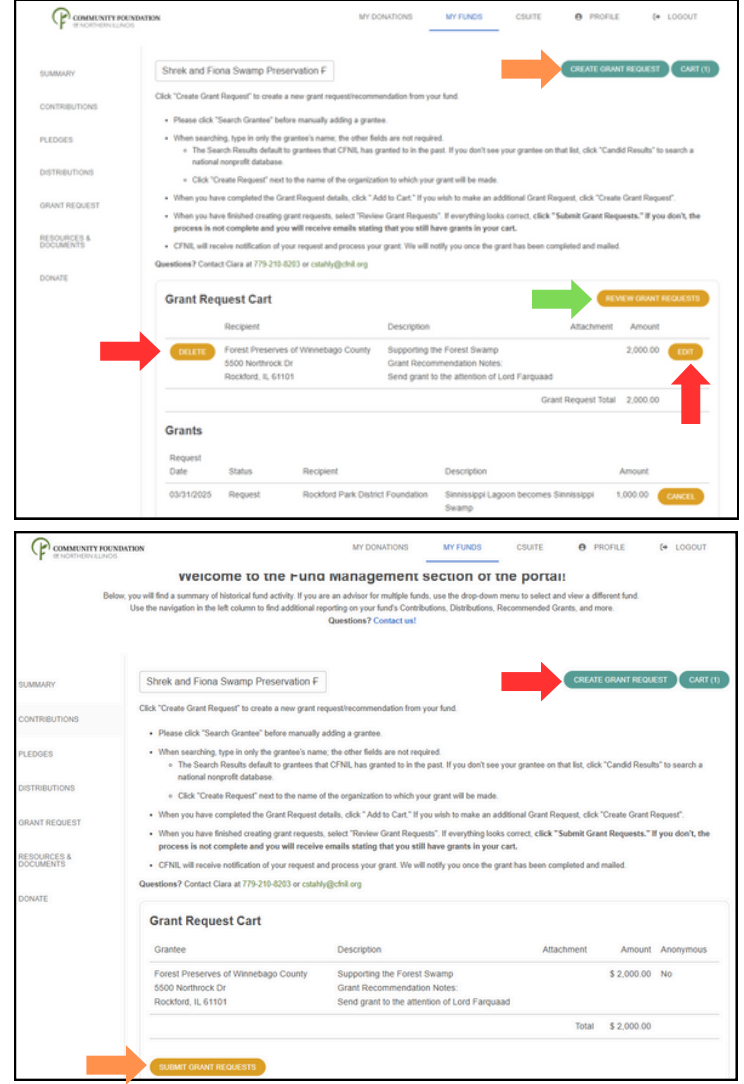

# UTILIZING THE ONLINE PORTAL: DONOR ADVISED FUNDS

To view and manage Recurring Grants, click "Distributions" in the left navigation and then the "Recurring Grants" tab. As with other sections of the portal, use the "Filter" and "Search" functions to find specific records. Click and drag the columns to reorder and click the small grey arrows in each column to sort.

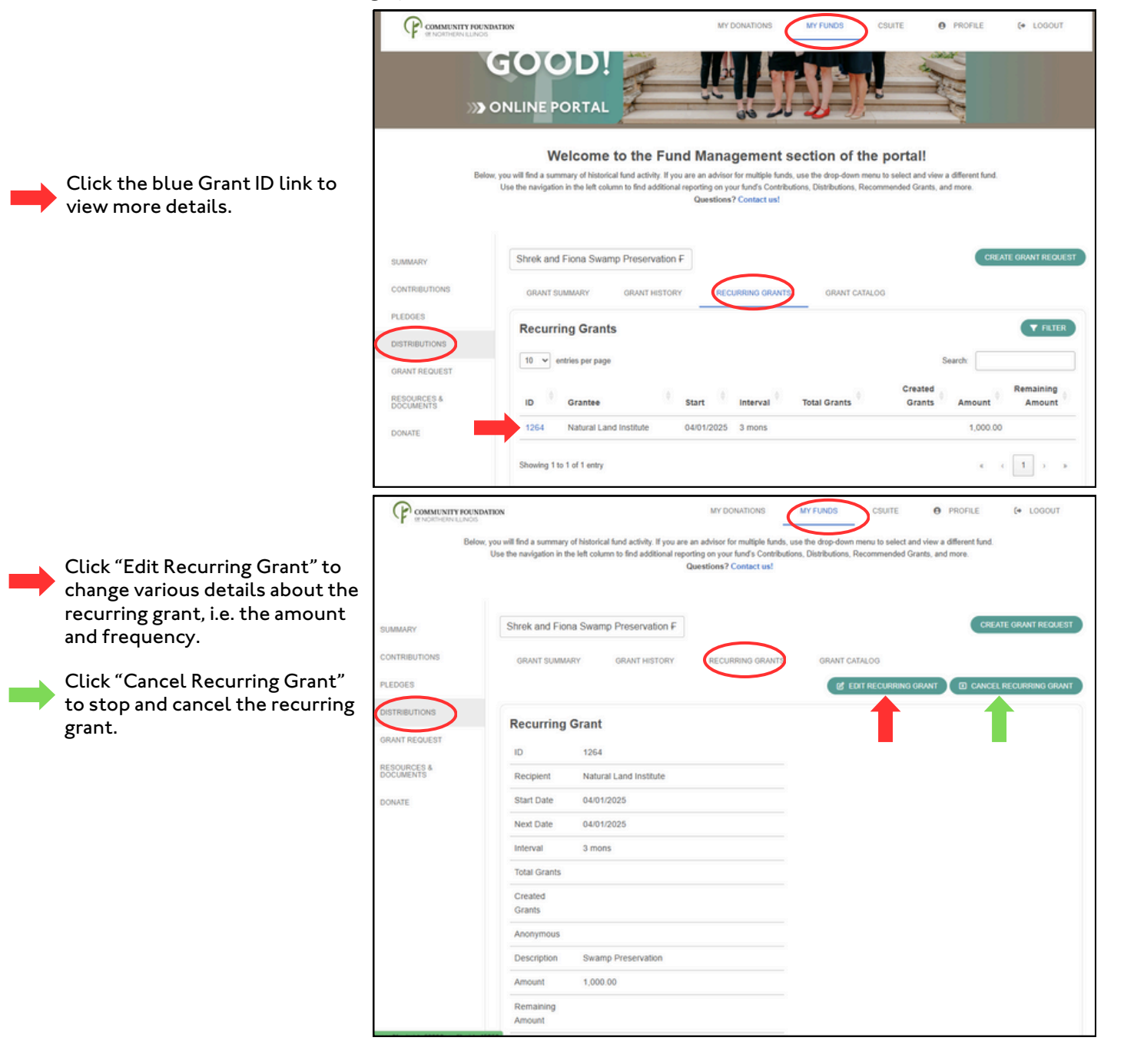

## SAMPLE QUARTERLY FUND STATEMENT

PDF versions of your fund's statements may be found on the portal by clicking "Resources & Documents" in the left navigation and "Statements" in the center tabs.

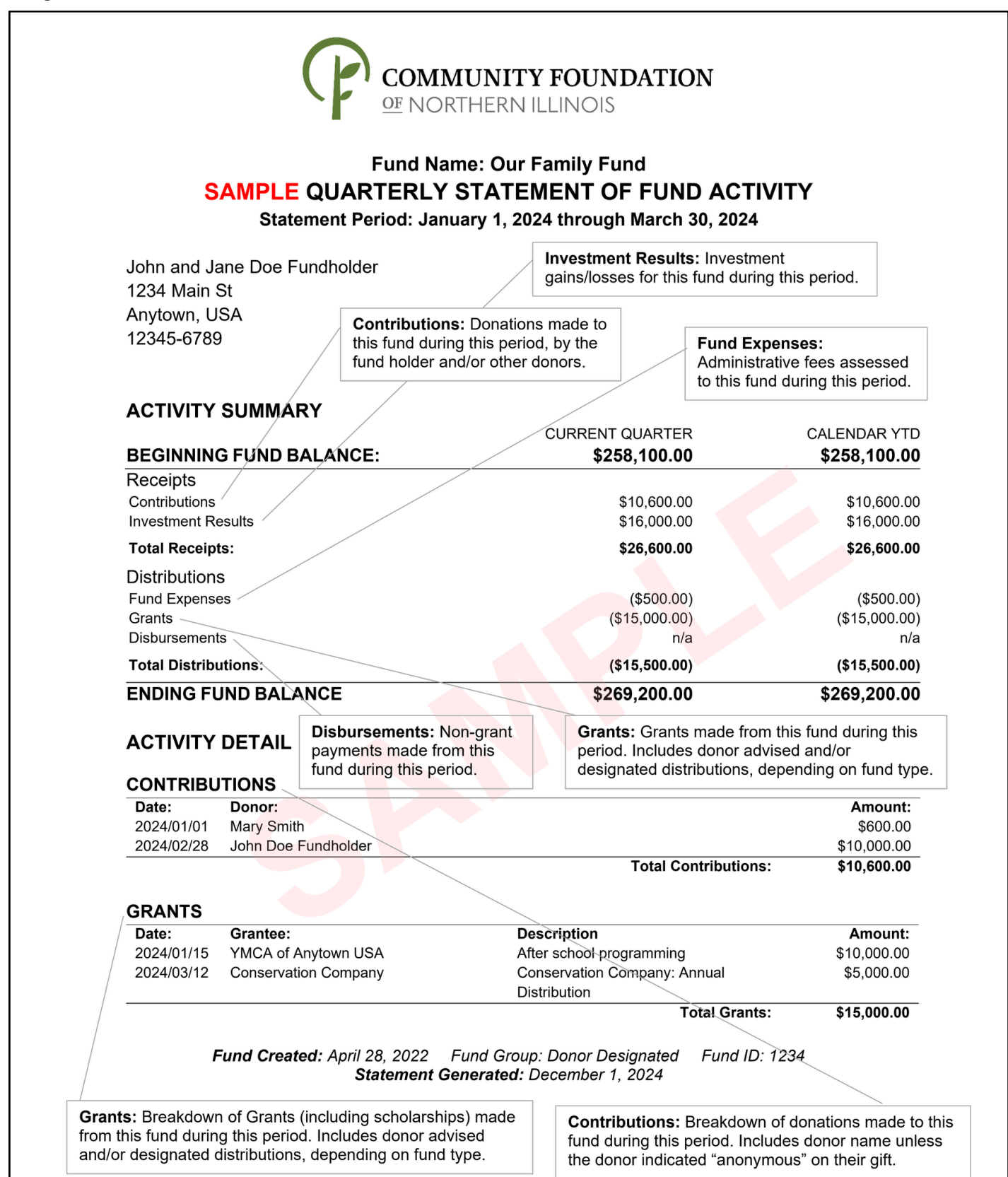

## SAMPLE STEWARDSHIP SUMMARY - PAGE 1

PDF versions of your fund's stewardship summaries for Q3FY24 and earlier may be found on the portal by clicking "Resources & Documents" in the left navigation and "Files" in the center. For Q4FY24 and beyond, they are attached to that quarter's statement.

| people of Northern Illinois, spe<br>Yrs 7 Yrs<br>%) (%)                                                                                      |
|----------------------------------------------------------------------------------------------------|
| Yrs 7 Yrs<br>%) (%)                                                                                                    |
|                                                                                                    |
| 7.1 6.8                                                                                                    |
| 7.8 7.4                                                                                                    |
| 9.4 8.8                                                                                                    |
| 2017 2016<br>(%) (%)                                                                                                    |
| 14.4 6.0                                                                                                    |
| 14.2 6.7                                                                                                    |
| 7.2 7.2                                                                                                    |
| the asset classes in the Total F<br>ling the weighted performance                                                                            |
|                                                                                                    |
|                                                                                                    |
|                                                                                                    |
|                                                                                                    |
| 2002 2002                                                                                                    |
|                                                                                                    |
|                                                                                                    |
| 7.8 7.4<br>9.4 8.8<br>9.4 8.8<br>14.2 2017 2<br>7.2<br>7.2<br>e plus realized and unr<br>the asset classes in the<br>ling the weighted perfo |

# SAMPLE FUND DOCUMENTS

## SAMPLE STEWARDSHIP SUMMARY - PAGE 2

|                                                                              |                                                                     |                                                            |                                          | As of                               | December 21 2024   |
|------------------------------------------------------------------------------|---------------------------------------------------------------------|------------------------------------------------------------|------------------------------------------|-------------------------------------|--------------------|
|                                                                              |                                                                     |                                                            |                                          | ASO                                 |                    |
| CFNIL's investment policy is structu<br>chart below reflects the Foundation' | rred to enhance investment person<br>s most recent asset allocation | formance, while controlling risk throug<br>by asset class. | jh broad diversification of asset classe | s, investment strategies, and under | ying managers. The |
| Fixed Income U.S                                                             | 5. Equity                                                           |                                                            |                                          | Current (\$)                        | Current (%)        |
|                                                                              | -                                                                   | 0.9%                                                       | Fixed Income                             | 24,373,002                          | 17.5               |
| Non-U.S. Equity He                                                           | dge Funds                                                           | 200                                                        | U.S. Equity                              | 46,679,213                          | 33.5               |
| Defensive Equity Re                                                          | al Estate                                                           | 8.7%                                                       | Non-U.S. Equity                          | 27,383,345                          | 19.7               |
|                                                                              |                                                                     | 17.5%                                                      | Hedge Funds                              | 3,636,248                           | 2.6                |
| Private Debt                                                                 | vate Equity                                                         | 1.9%                                                       | Defensive Equit                          | y 8,256,716                         | 5.9                |
| Cash                                                                         |                                                                     | 5.9%                                                       | Real Estate                              | 10,928,090                          | 7.9                |
|                                                                              |                                                                     | 2 6% 33.5%                                                 | Infrastructure                           |                                     | 0.0                |
|                                                                              |                                                                     | 19.7%                                                      | Private Debt                             | 4,483,574                           | 3.2                |
|                                                                              |                                                                     |                                                            | Private Equity                           | 12,154,224                          | 8.7                |
|                                                                              |                                                                     |                                                            | Cash                                     | 1,310,045                           | 0.9                |
|                                                                              |                                                                     |                                                            | i otal                                   | 137,204,430                         | 100.0              |
| )<br>-<br>-<br>-                                                             | Current Balance (\$)                                                | Current Allocation (%)                                     | Strategy Target (%)                      | Variance (%)                        | Variance (\$)      |
| Coro Eixod Incomo                                                            | 270 678 06                                                          | <u>1</u> л О                                               | 15.0                                     |                                     | -18 606            |
| Hiah Yield Fixed Income                                                      | 3,510,939                                                           | 2.5                                                        | 2.5                                      | 0.0                                 | 30,828             |
| Large-Cap Core                                                               | 33,185,249                                                          | 23.8                                                       | 23.0                                     | 0.8                                 | 1,168,224          |
| Mid-Cap Core                                                                 | 7,832,262                                                           | 5.6                                                        | 5.5                                      | 0.1                                 | 176,017            |
| Small-Cap Core                                                               | 5,661,701                                                           | 4.1                                                        | 4.0                                      | 0.1                                 | 93,523             |
| Non-U.S. Large-Cap Value                                                     | 9,763,071                                                           | 7.0                                                        | 7.0                                      | 0.0                                 | 18,759             |
| Non-U.S. Large-Cap Growth                                                    | 9,464,366                                                           | 6.8                                                        | 7.0                                      | -0.2                                | -279,946           |
| Non-U.S. All-Cap Core                                                        | 4,183,660                                                           | 3.0                                                        | 3.5                                      | -0.5                                | -688,496           |
| Emerging Markets                                                             | 3,972,248                                                           | 2.9                                                        | 3.0                                      | -0.1                                | -203,886           |
| Multi-Strat. Hedge FoF                                                       | 3,636,248                                                           | 2.6                                                        | 2.5                                      | 0.1                                 | 156,137            |
| Global Infrastructure                                                        |                                                                     | 0.0                                                        | 2.5                                      | -2.5                                | -3,480,111         |
| Core Real Estate                                                             | 10,928,090                                                          | 7.9                                                        | 6.5                                      | 1.4                                 | 1,879,800          |
| Global Private Equity FoF                                                    | 12,154,224                                                          | 8.7                                                        | 9.0                                      | -0.3                                | -374,177           |
| Defensive Equity                                                             | 8,256,716                                                           | 5.9                                                        | 5.0                                      | 0.9                                 | 1,296,493          |
| Private Debt                                                                 | 4,483,574                                                           | 3.2                                                        | 3.0                                      | 0.2                                 | 307,440            |
|                                                                              | 139,204,456                                                         | 100.0                                                      | 100.0                                    | 0.0                                 |                    |

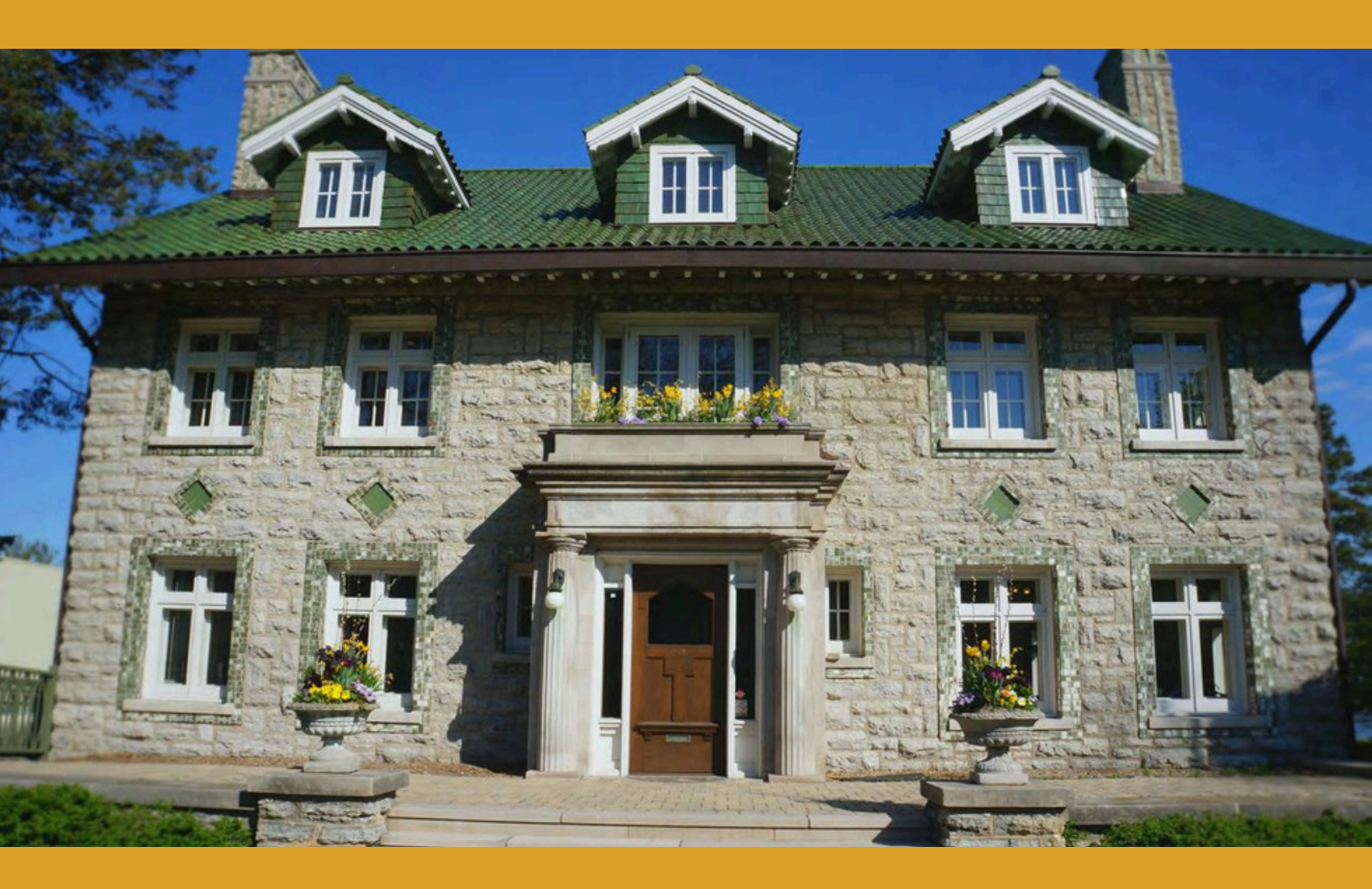

The VISION of the Community Foundation of Northern Illinois: A healthy, sustainable Northern Illinois supported by partnerships fostered by CFNIL.

The MISSION of the Community Foundation of Northern Illinois: To inspire endowment and promote philanthropy for the current and future needs of the people of Northern Illinois.

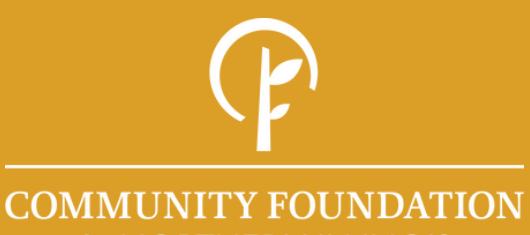

<u>⁰</u>F NORTHERN ILLINOIS

COMMUNITY FOUNDATION OF NORTHERN ILLINOIS 946 N SECOND STREET ROCKFORD, IL 61107

**CFNIL.ORG** 

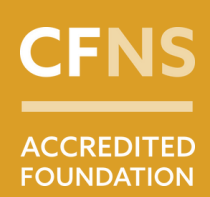

Platinum Transparency **2024** 

Candid.